## Pay Utility Bill

On the Finance Department page

## Click on Utility Bills button on main page

| Image: Second Second | - @¢][s                                                                                                   | eerot ຂະ ຊີດີຊີດີ                                                                         |
|----------------------------------------------------------------------------------------------------|----------------------------------------------------------------------------------------------------|-------------------------------------------------------------------------------------------|
| City of<br>MEQUON<br>W I S C O N S I N                                                                                                    | Your Government ¥                                                                                         | Living Here Y Doing Business Here Y How Do 17 Y Search Y                                  |
| View Edit Revisions Clone content                                                                                                    |                                                                                                    | Finance                                                                                   |
| BIII Payment Resources<br>Several payment options are available to pay bills, purchase permits, and attain licenses. Simply mai<br>options and autopay information below.                                                                                                    | I a check or bring check or cash in person. A drop box is located outside of the south entrance doors. On | Ine FEE SCHEDULE                                                                          |
| Brush & Burn Permits                                                                                                    | Dog Licenses                                                                                              |                                                                                           |
| Mid Moraine Municipal Court Payments                                                                                                    | utility Bilis                                                                                             | DOCUMENTS & REPORTS TAX INFORMATION UTILITY PAYMENTS, BRIISU/BILIEN PERMITS & DOCULIENSES |
| How to Register for Online Utility Payments/Account Management                                                                                                    | Utility Bill Automatic Payment Authorization                                                              | FORMS & APPLICATIONS                                                                      |
| Change of Billing Information and Form                                                                                                    | Pay Tax Bill Online                                                                                       | REAL ESTATE STATUS LETTER       FINANCE FAQ'S                                             |
| Tax Bill Information                                                                                                    |                                                                                                    | Contact Information<br>General Questions                                                  |

#### Click on the Self Service Link

#### Utility Bills

| Online utility payments can be a site each quarter to pay their bit considered timely.                                                                                                    | made with a credit card or E check by acce<br>III. Fees apply for credit card and electronic | essing the City of Mequon payment site. This option is not a<br>c check payments. PLEASE NOTE: Payment must be made be | recurring payment, customers will need to return to the<br>fore midnight Central Time of the due date to be |
|----------------------------------------------------------------------------------------------------|----------------------------------------------------------------------------------------------|----------------------------------------------------------------------------------------------------|----------------------------------------------------------------------------------------------------|
| Payment Site Link: selfservice.                                                                                                    | ci.mequon.wi.us/MSS/login.aspx                                                               |                                                                                                    |                                                                                                    |
| 9                                                                                                    |                                                                                              |                                                                                                    |                                                                                                    |
| Constant Constant Con | nowiwa/MSS/login.aspx                                                                        |                                                                                                    | - of ×<br>-eld∫Seech                                                                                        |
| styler                                                                                                    |                                                                                              | Munis Self Service                                                                                                    | A Home                                                                                                    |
| Login                                                                                                    |                                                                                              |                                                                                                    |                                                                                                    |
| Username                                                                                                    |                                                                                              |                                                                                                    | Home                                                                                                    |
|                                                                                                    | Forgot your username?                                                                        |                                                                                                    | Citizen Self Service                                                                                        |
| Password                                                                                                    |                                                                                              |                                                                                                    |                                                                                                    |
| •••••                                                                                                    | *                                                                                            |                                                                                                    |                                                                                                    |
|                                                                                                    | Forgot your password?                                                                        |                                                                                                    |                                                                                                    |
| Log in                                                                                                    |                                                                                              |                                                                                                    |                                                                                                    |
|                                                                                                    |                                                                                              |                                                                                                    |                                                                                                    |
|                                                                                                    |                                                                                              |                                                                                                    |                                                                                                    |
|                                                                                                    |                                                                                              |                                                                                                    |                                                                                                    |
|                                                                                                    |                                                                                              |                                                                                                    |                                                                                                    |

#### Select the Utility Account to pay (check box)

| Welcome to Citizen Self Service                                                                                                    |                      |
|----------------------------------------------------------------------------------------------------|----------------------|
| Announcements                                                                                                    | Citizen Self Service |
| Welcome to Mequon's Online Self Service site. Currently [ Utility Billing ] (listed in the menu on the left) is available for you to manage your UB Account(s). General help instructions and informational documents are available under "Resources" (on the upper right end of the this section's window) The "Resources" option is also available in other screens you may be using and may have different information helpful for those specific areas of this site you are currently using. | Utility Billing      |
| Profile Information                                                                                                    |                      |
| Profile information not found.                                                                                                    |                      |
| Utility Billing Accounts                                                                                                    |                      |
|                                                                                                    |                      |
|                                                                                                    |                      |

#### Select Manage Bills

#### Welcome to Citizen Self Service

#### Announcements

|                                                                                   |                                                                                                    |                                                                       | -                                                                  |                                                                     | Manage Dilla                   |
|-----------------------------------------------------------------------------------|----------------------------------------------------------------------------------------------------|-----------------------------------------------------------------------|--------------------------------------------------------------------|---------------------------------------------------------------------|--------------------------------|
| Customer Name                                                                     | Service Address                                                                                                    | Account                                                               | Customer                                                           | Parcel                                                              |                                |
| ₿ 717101                                                                          |                                                                                                    |                                                                       |                                                                    |                                                                     | V                              |
| Utility Billing Accounts                                                          |                                                                                                    |                                                                       |                                                                    |                                                                     |                                |
|                                                                                   |                                                                                                    |                                                                       |                                                                    |                                                                     | Π                              |
| Profile information not found.                                                    |                                                                                                    |                                                                       |                                                                    |                                                                     |                                |
| Profile Information                                                               |                                                                                                    |                                                                       |                                                                    |                                                                     |                                |
| areas of this site you are currently using.                                       |                                                                                                    |                                                                       |                                                                    |                                                                     |                                |
| Welcome to Mequon's Online Self Servic<br>available under "Resources" (on the upp | ce site. Currently [ Utility Billing ] (listed in the menu on the left) is<br>er right end of the this section's window) The "Resources" option | available for you to manage you<br>is also available in other screens | r UB Account(s). General help ins<br>you may be using and may have | tructions and informational doc<br>different information helpful fo | uments are<br>r those specific |

Select the Bill (check box) and select "Add to Cart" to begin a payment process.

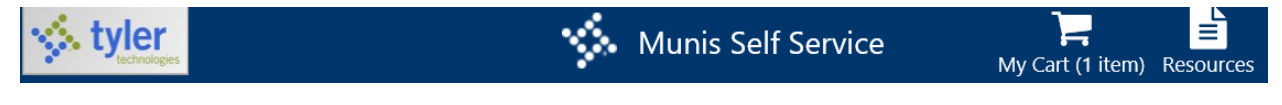

Choose to review and pay

Make adjustments or remove from cart, as you desire, then click "Pay"

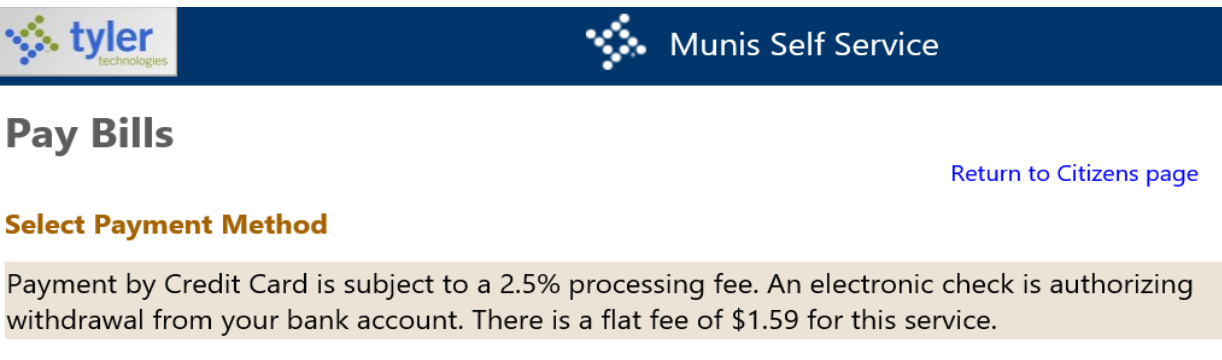

Pay by Credit Card | Pay by eCheck | Cancel

#### Select on of the methods of payment

# **Pay Bills**

| Bill Description | Bill Year | Bill Date | Bill Number | Due Date  | Balance  | Due Now  | Payment Amou |
|------------------|-----------|-----------|-------------|-----------|----------|----------|--------------|
| Utilities        | 2021      | 10/8/2021 | 361175      | 11/4/2021 | \$586.78 | \$586.78 | \$<br>586.78 |
|                  |           |           |             | Continu   | Je Ca    | ancel    |              |

Follow the payment site's prompting to complete your payment

Make sure to print your receipt and you will also get one in your email that you provided on the payment site

You will get a "Success" message when completed and processed

Your payment status on the site will indicate "\*\*payment pending" until the City processes the payment with the bank. Typically, 1 to 2 days.